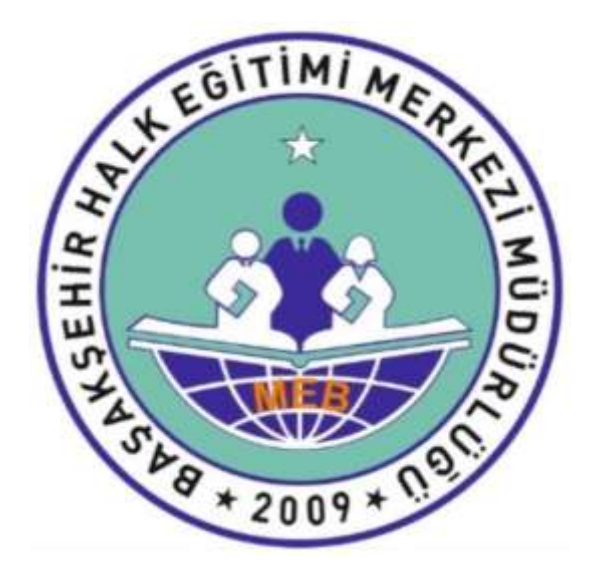

## BAŞAKŞEHİR HALK EĞİTİMİ MERKEZİ MÜDÜRLÜĞÜ KURSİYER BAŞVURUSU İŞLEM BASAMAKLARI

2024

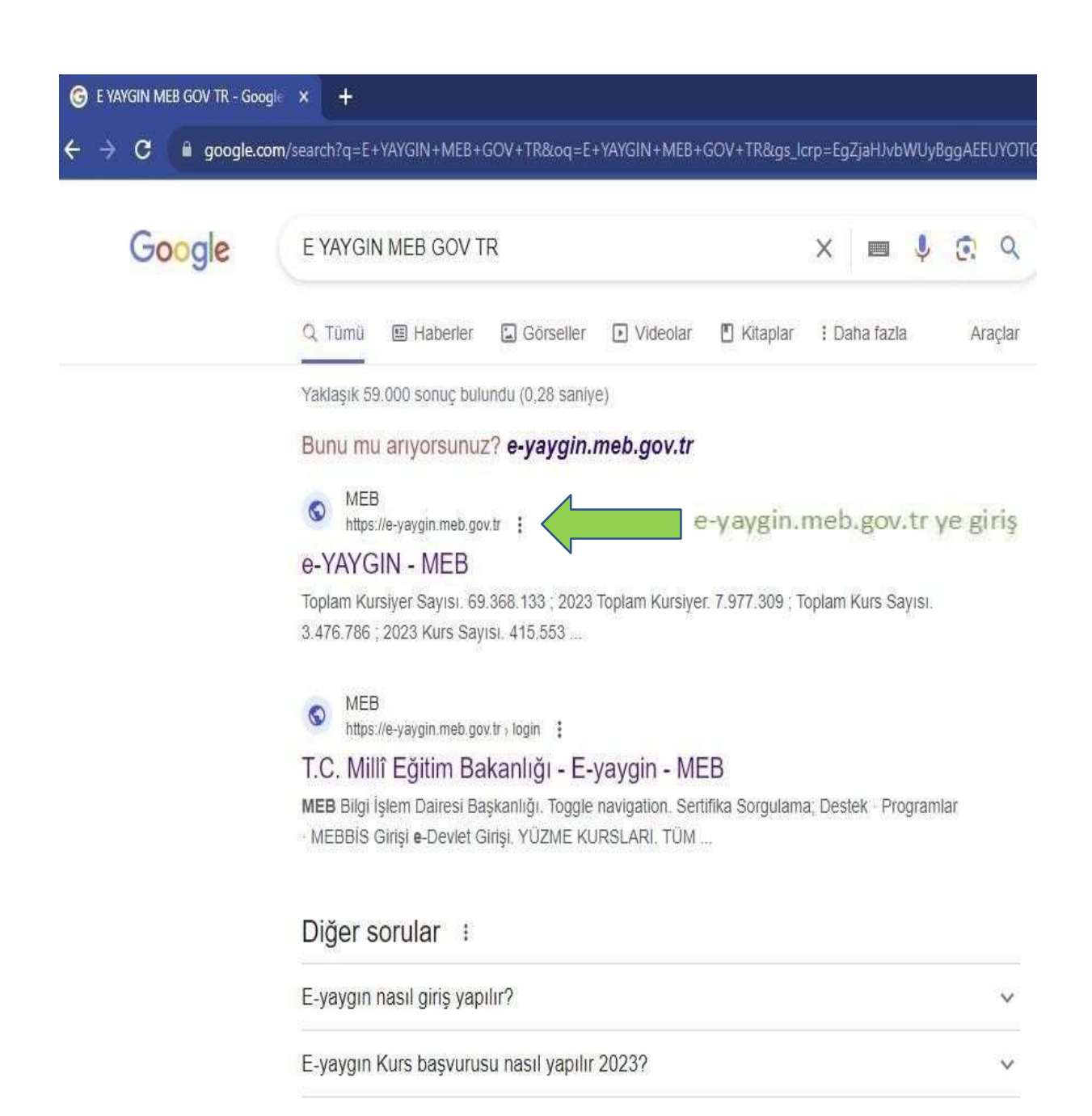

E-yaygın usta öğretici başvuruları ne zaman 2023?

E-yaygın sınav sonucu nasıl öğrenilir?

V

V

Geri Bildirim

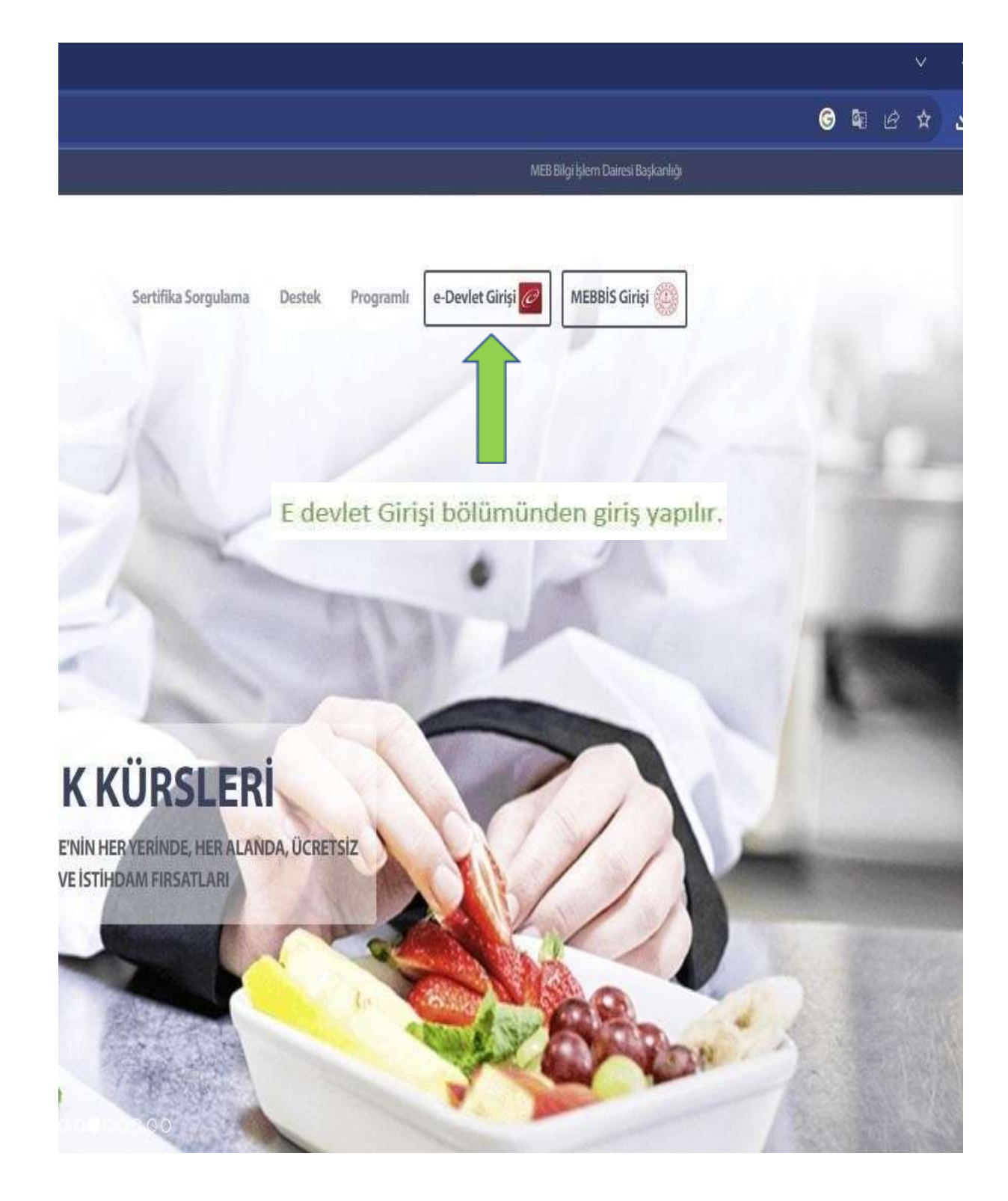

|                   | e-Devlet Kap              | DISI<br>Itemi                                                          | Milli Eğitim I<br>https://e-yaygi                   | e-yaygın<br>Bakanlığı e-Yaygın Projesi<br>n. meb.gov.trleDevletGiris.aspx |
|-------------------|---------------------------|------------------------------------------------------------------------|-----------------------------------------------------|---------------------------------------------------------------------------|
|                   | -Devlet Şifresi Mobil İmz | za Elektronik İmza                                                     | T.C. Kimlik Kartı                                   | İnternet Bankacılığı                                                      |
|                   | * T.C. Kimlik No          |                                                                        |                                                     | •                                                                         |
|                   | * e-Devlet Şifresi        | [                                                                      |                                                     |                                                                           |
| Modüllere veri gi | rişi yapılır.             | * e-Devlet <b>şifrenizi unutmanız</b><br>telefonunuzdan yenileme işler | <b>durumunda</b> doğruladığın<br>ni yapabilirsiniz. | их сер                                                                    |
|                   |                           |                                                                        | Şif                                                 | remi Unuttum                                                              |
|                   |                           |                                                                        |                                                     |                                                                           |

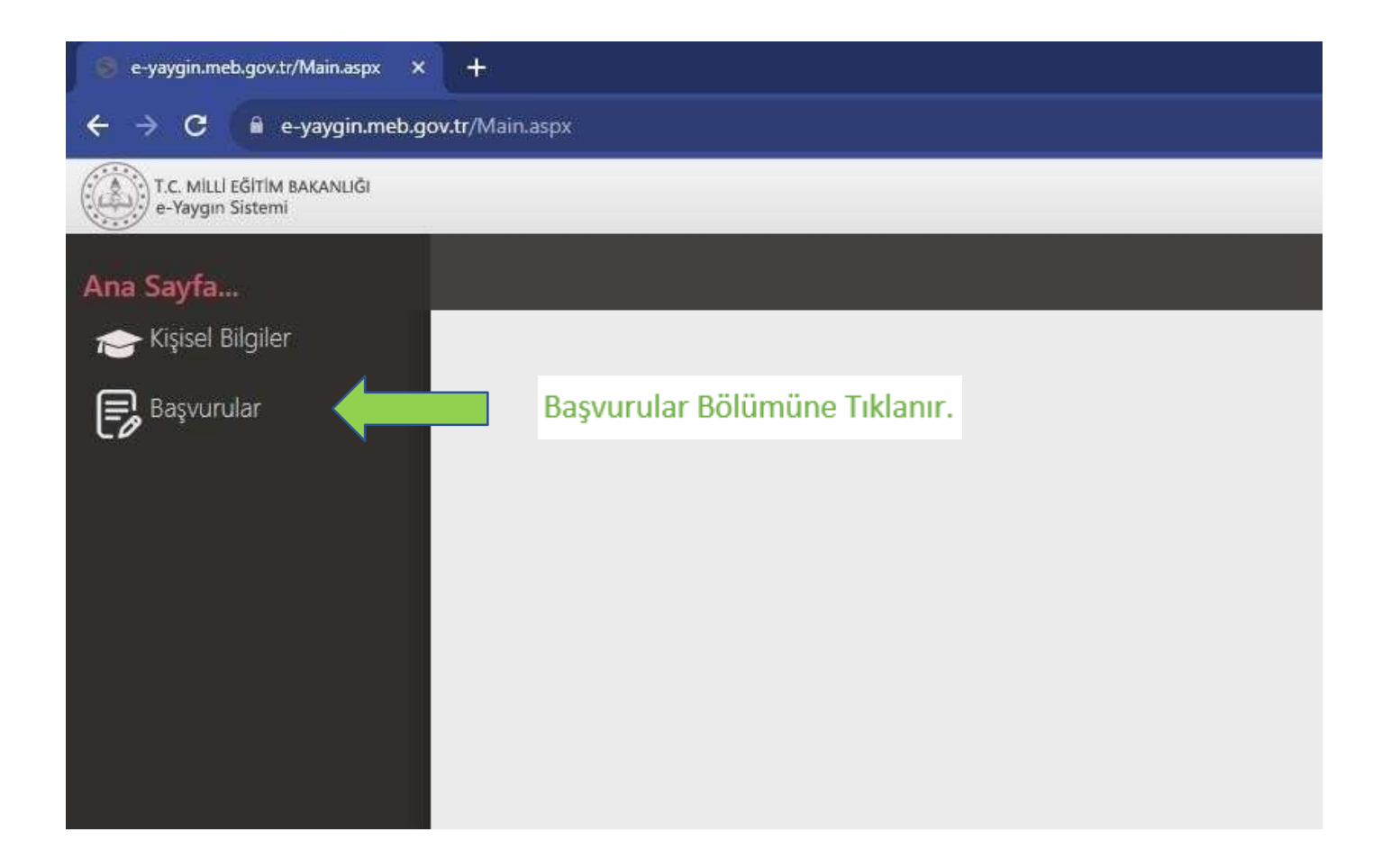

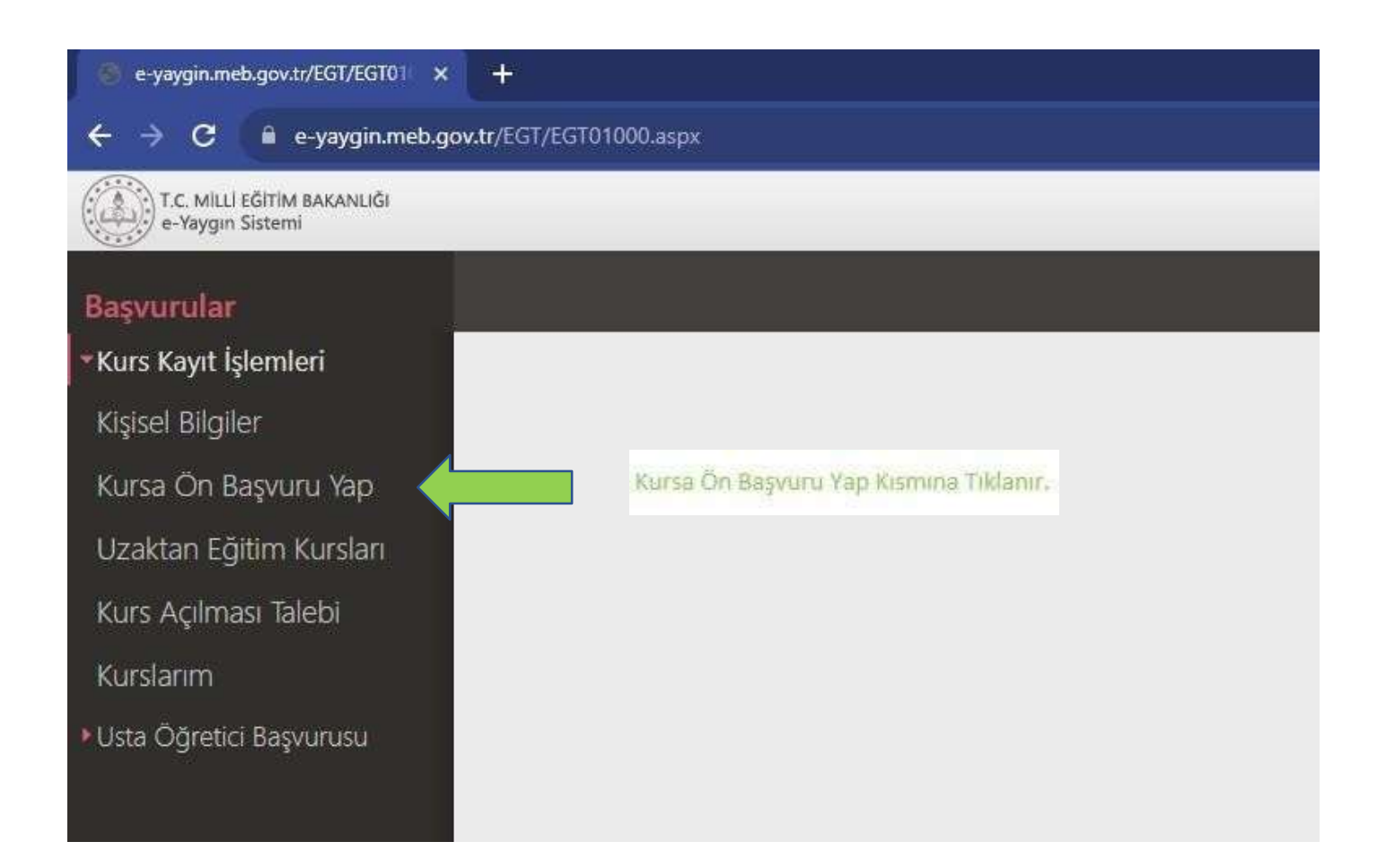

| <b>Nev</b> urular                                                                                        | Diver.               |               |           |        |       |           |           |                                |          |           |          | 21    |          |               |
|----------------------------------------------------------------------------------------------------|----------------------|---------------|-----------|--------|-------|-----------|-----------|--------------------------------|----------|-----------|----------|-------|----------|---------------|
| Kurs Kejrt (jamier)                                                                                      | 3.40                 | - Landari     |           | 19.40  | Rep.  | ek.       | ÷ *       | An equilation of the extension |          |           |          |       |          | Q, Ander 1984 |
| Kipwei Bilgilinr                                                                                         | Kura Me              | Sun Ad-       |           |        | 194   | funm.     | Romm Seen | Future Necksop Inc.            | Septerts | St. Terry | Romenant | 504   | Den form | $\wedge$      |
| Karsa On Bayanu Yap<br>Uzaktari Lijitim Kursten<br>Kurs Agmasi Takisi<br>Kuntarim<br>Usta Ogmisi Repense | Generalisek kapit ta | arriarialiais | İl-ilçe v | e kurs | adı ( | girildikt | en sonra  | «Kursları L                    | istele   | » sek     | mesii    | ne ti | klanı    | r.            |

| Statistica antonia antonia Statistica 👔 Statistica 👔 |                       |                   |           |             |                                 |                                                                                                    |                                                           |            |            |      |          |           |         |             |
|------------------------------------------------------|-----------------------|-------------------|-----------|-------------|---------------------------------|----------------------------------------------------------------------------------------------------|-----------------------------------------------------------|------------|------------|------|----------|-----------|---------|-------------|
| ageonular<br>Las Keyn (persien)                      | Research Manager Tree |                   |           |             |                                 |                                                                                                    |                                                           |            |            |      |          |           |         | <b>RPH</b>  |
|                                                      |                       | ItAA / Immed      |           | 3949 Tay    | ilytti •                        |                                                                                                    | naa loksvoli                                              |            |            |      |          |           | - Q, 10 | undan tumes |
| Speel Hildgreen                                      |                       | Fundis Kan All    | 1         | -           | Sam                             | Epres Sell                                                                                                    | Kanan Italiang Yer.                                       | Ballette   | Dit Tarity | 301  | terteyer | Decline   | Sarder  | Save Cl.    |
| tursa Ciri Bagvuru Yap                               | 4                     | 4222211 Dikayen   | starby!   | Developetre | Experience raik (gener Menuel   | Variations.                                                                                                    | Dettu Maribaliansa<br>Restanto 10xe                       | 01/10/2024 | 25/12/2014 | 40   | 25,00    | -         | 123     | Rest 12     |
| tsaktan Egiton Kursten                               | 1                     | attaars Diveyee   | inandul . | equipme.    | Includes with Open Manual       | Annual spins                                                                                                    | Ervitte, bitaritiul tarwak<br>Rogalepella: teat-propiliet | 0710/004   | Wateries   | 10   | 10,00    | See Deel  | 1223    | Name Of     |
| lurt Apimas Taleta                                   | 1                     | A222220 (34ra)(01 | Hered.    | Disksen.    | Sajakpel in Halk SQN in Merkeri | NUMBER OF STREET                                                                                                    | brokilo latarite.4 loreati<br>Replayter 5 Dap             | 00102034   | 25/10/2004 | 47   | 389      | Sea the   | 1000    | Raph CP     |
| An ann a                                             |                       | 402012) Diveyor   | 10aritist | Deptore:    | Separator web Zators Median     | No. of The Local Division of The Local Division of The Local Divis | Teatro Idaria, Españo<br>Receptor Navadrie                | 12/10/2028 | 21/12/2004 | - 40 | 16(0)    | Dist Bark | 100     | SHAD        |
| alla Oğetci Başıurusu                                | 3                     | 4425639 Dikeyerr  | Webd      | Oxpetite    | Sealing's rais (give blenur     | Spin lpin                                                                                                    | 6/etti: ktaria.4/enen<br>Başakçalte Xayaşıfın             | 12/10/2024 | 21/10/2014 | 49   | 78/80    | (Section) | 1222    | Aures       |

Seçilen kursun en sağında yer alan «Kayıt Ol» butonuna tıklanır.

## 🚯 4222221 - Diksiyon... Aile Bireyleri İçin Başvuru Yap $\Box$ Başvuru Yapılacak Kurs Bilgisi Kurs Adı Diksiyon Kurs Merkezi İstanbul / Başakşehir / 970541 Kurs Yeri Enstitü İstanbul İsmek Başakşehir 5.Etap Başlama/Bitiş Tarihi 07/10/2024 - 23/12/2024 Kurs Süresi 40 Saat Sertifika Türü Kurs Bitirme Belgesi Kurs Açma Biçimi Normal Statü Kurs Türü Genel

×

Kaydet

## Kursa Kayıt Olmak İçin Gerekli Şartlar

Okur - Yazar Mezuniyet Belgesi Kursa devam edebilecek fiziksel yeterliliğe sahip olmak

## Sol alt köşedeki onay kutucuğu işaretlenir ve «Kaydet» butonuna basılır.

Asıl kayıt için gerekli evraklarımla birlikte kurs başlamadan önce kuruma müraca etmem gerektiğini kabul ediyorum